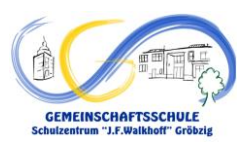

## Anleitung für die Anmeldung beim Elternportal "FuxNoten"

- 1. Öffnen Sie im Browser die folgende Adresse: https://100461.fuxnoten.online/webinfo
- 2. Melden Sie sich mit den Benutzerdaten, die Sie von der Schule bekommen haben, an.

| Login                  |       |
|------------------------|-------|
| Nutzer                 |       |
| <b>1</b> max-mus-00276 |       |
| Passwort               |       |
|                        |       |
| Passwort vergessen?    |       |
|                        | Login |

3. Geben Sie Ihre E-Mail-Adresse an.

| Bitte geben Sie Ihre Zugangsdaten ein, um mit der Registrierung fortzufahren. E-Mail kontakt@gms-groebzig.bildung-lsa.de E-Mail bestätigen                                                         |  |  |
|----------------------------------------------------------------------------------------------------|--|--|
| E-Mail<br>kontakt@gms-groebzig.bildung-lsa.de                                                                                                    |  |  |
| kontakt@gms-groebzig.bildung-lsa.de                                                                                                    |  |  |
| F-Mail bestätigen                                                                                                    |  |  |
| E-Mail bestätigen                                                                                                    |  |  |
| kontakt@gms-groebzig.bildung-lsa.de                                                                                                    |  |  |
| Hinweis: Ihre E-Mail wird zur Sicherheit verschlüsselt und ist für niemanden zugänglich in der Datenbank gespeichert. Die Identifizierung Ihres Zugangs erfolgt ausschließlich über die Eltern-ID. |  |  |

Absenden

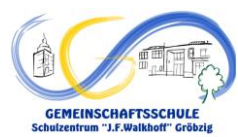

## 4. Sie erhalten nun eine E-Mail. Öffnen Sie den Link, der Ihnen zugeschickt wurde. Gemeinschaftsschule "J. F. Walkhoff" Gröbzig

Hallesche Str. 72 D6388 Südliches Anhalt OT Gröbzig Sehr geehrte Eltern, Ihr Zugang zum FuxNoten Elternportal ist nun aktiviert. Bitte nutzen Sie den angezeigten Link <u>Neues Passwort erstellen</u>, um die Registrierung abzuschließen. Mit freundlichen Grüßen,Gemeinschaftsschule "J. F. Walkhoff" Gröbzig Gemeinschaftsschule "J. F. Walkhoff" Gröbzig

### 5. Vergeben sie

- einen neuen Login-Namen
- ein neues Passwort (muss mindestens 8 Zeichen lang sein und einen Großbuchstaben, eine Ziffer und ein Sonderzeichen enthalten; erlaubte Sonderzeichen sind: ? ! . , " § \$ % & ( ) = ~ # < > \_ + \*)

Geben Sie außerdem erneut Ihre E-Mail-Adresse an und akzeptieren Sie den Hinweis zur Datenverarbeitung.

| fuxNoten°                                                                                    | Gemeinschaftsschule "J. F. Walkhoff" Gröbzig                |
|----------------------------------------------------------------------------------------------|-------------------------------------------------------------|
| Login Name <mark>(neuen Login</mark>                                                         | Name vergeben)                                              |
| maxmustermann                                                                                |                                                             |
| E-Mail                                                                                       |                                                             |
| kontakt@gms-groebzig.bild                                                                    | ung-lsa.de                                                  |
| E-Mail bestätigen                                                                            |                                                             |
| kontakt@gms-groebzig.bild                                                                    | lung-lsa.de                                                 |
| Durch Eingabe Ihrer E-Mail Adress<br>vergessen"-Option zu nutzen.<br>Richtlinien eingehalten | e sind Sie in der Lage spezielle Angebote wie die "Passwort |
|                                                                                              |                                                             |
| Starkes Passwort<br>Passwort wiederholen                                                     |                                                             |
| •••••                                                                                        |                                                             |
| Passwörter stimmen überein                                                                   |                                                             |
| Hinweis zur Datenvera                                                                        | rbeitung akzeptiert                                         |
| Absenden                                                                                     |                                                             |

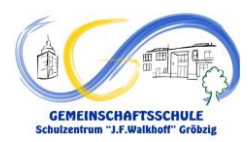

# 6. Sie können Sich nun anmelden. Bei der ersten Anmeldung müssen Sie noch die Datenschutzhinweise akzeptieren (ganz unten).

fuxNoten<sup>®</sup> Gemeinschaftsschule "J. F. Walkhoff" Gröbzig

## Datenschutz

#### Datenschutz

Die Betreiber dieser Seiten nehmen den Schutz Ihrer persönlichen Daten sehr ernst. Wir behandeln Ihre personenbezogenen Daten vertraulich und entsprechend der gesetzlichen Datenschutzvorschriften sowie dieser Datenschutzerklärung.

Die Nutzung unserer Webseite ist in der Regel ohne Angabe personenbezogener Daten möglich. Soweit auf unseren Seiten personenbezogene Daten (beispielsweise Name, Anschrift oder E-Mail-Adressen) erhoben werden, erfolgt dies, soweit möglich, stets auf freiwilliger Basis. Diese Daten werden ohne Ihre ausdrückliche Zustimmung nicht an Dritte weitergegeben.

Wir weisen darauf hin, dass die Datenübertragung im Internet (z.B. bei der Kommunikation per E-Mail) Sicherheitslücken aufweisen kann. Ein lückenloser Schutz der Daten vor dem Zugriff durch Dritte ist nicht möglich.

#### Auskunft, Löschung, Sperrung

Sie haben jederzeit das Recht auf Auskunft über die zu Ihrer Person gespeicherten Daten, deren Herkunft und Empfänger sowie den Zweck der Speicherung. Des Weiteren können Sie Ihre von uns erhobenen Daten berichtigten, sperren oder löschen lassen.

Ebenso haben Sie das Recht, einmal erteilte Einwilligungen mit Wirkung für die Zukunft jederzeit zu widerrufen.

Hierzu genügt es, uns eine E-Mail an die angegebene E-Mail-Adresse schicken.

Die Löschung der gespeicherten personenbezogenen Daten erfolgt, wenn Sie Ihre Einwilligung zur Speicherung widerrufen oder wenn die Kenntnis dieser Daten zur Erfüllung des mit der Speicherung verfolgten Zwecks nicht mehr erforderlich ist. Die Löschung erfolgt jedoch erst nach Ablauf der Fristen der steuer- und handelsrechtlichen Vorschriften.

#### Server-Log-Files

Der Provider der Seiten erhebt und speichert automatisch Informationen in so genannten Server-Log Files, die Ihr Browser automatisch an